# KUMail Storage Service User Manual

URL : https://fsv.iimc.kyoto-u.ac.jp/

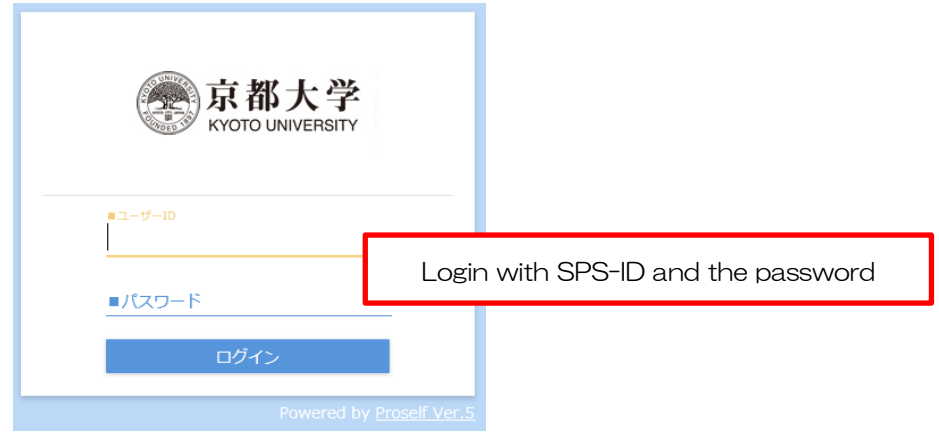

\*Online storage building package Proself Ver.5

You can share files and folders between members on-campus and off-campus under the network environment. Please refer to the following instructions about the basic operation.

## Contents

| 1.   | Introduction                                                                   |
|------|--------------------------------------------------------------------------------|
| 2.   | Function Overview                                                              |
| З.   | Access to My Folder                                                            |
| 4.   | Create a folder                                                                |
| 5.   | Upload a file                                                                  |
| 6.   | Web Publication setting (in case of file sharing) $6$                          |
| 7.   | Inform a URL to Receiver                                                       |
| 8.   | Download a file                                                                |
| 9.   | Incoming Folder Function                                                       |
| 10.  | Inform a URL of Delivery Folder (Web Publication Address)                      |
| 11.  | Upload a file to Delivery Folder                                               |
| 12.  | Shared Folder Function                                                         |
| 13.  | (Ref 1 : Useful function) Address book $21$                                    |
| 14.  | (Ref 2 : Useful function) Synchronize between the client PC and KUMail Storage |
| folc | lers                                                                           |
| 15.  | (Ref 3 : Useful function) Set File Expiry Date / Set Folder Expiry Date        |

## 1. Introduction

This is a manual for users of the KUMail storage service. Only users who has a SPS-ID (except for Limited SPS-ID for Financial Accounting System) can use this system.

## 2. Function Overview

The basic functions of the KUMail storage service is below.

• You can share several files by using these functions.

| No | function description     |                                                    |  |
|----|--------------------------|----------------------------------------------------|--|
| 1  | Web publishing function  | You can publish files or folders to your partners. |  |
| 2  | Incoming folder function | You can receive files from your partners.          |  |
| 3  | Shared folder function   | You can share folders with your partners who has a |  |

• Each users get users' folders(2GB).

• You can share several files safely with researchers by several security measures (authenticating mails and protecting password).

## 3. Access to My Folder

Click "My Folder", you can go to the list of My Folder.

| 京都大学<br>kyoto UNIVERSITY                                                                                                    | Home |                                                        |
|----------------------------------------------------------------------------------------------------|------|--------------------------------------------------------|
| <ul> <li>✦ Home</li> <li>☆ My Folder</li> <li>☆ File Search</li> <li>♥ Web Publication<br/>Management</li> <li>▶ Delivery Folder</li> </ul> |      | My Folder<br>This folder available to access only you. |
| Delivery Folder                                                                                                    |      |                                                        |

## 4. Create a folder

Click "Create Folder", enter a folder name and click "Make".

| 豪京都大学<br>KYOTO UNIVERSITY | ◆ TOP →                |   |
|---------------------------|------------------------|---|
| 📌 Home                    | Create Folder 🕜 Upload | - |
| My Folder                 | Create Folder          |   |
| E File Search             | Place<br>TOP >         |   |
| 👝 Web Publication         | Folder Name            |   |
|                           | Make                   |   |

## 5. Upload a file

Г

Open a folder to upload a file and click "Upload" .

| 京都大学<br>kvoto UNIVERSITY | ◆ TOP → test3          |  |  |  |
|--------------------------|------------------------|--|--|--|
| A Home                   | Create Folder 🕜 Upload |  |  |  |
| Home     My Folder       | Name ^                 |  |  |  |
|                          | Parent Folder          |  |  |  |
| - Web Publication        |                        |  |  |  |
| Management               |                        |  |  |  |

Clicking "Upload" causes the following screen to be displayed.

Drag and drop the file inside the red border. Then, click the Upload button to start uploading.

| Proself            | ◆ TOP → kato                        | 🕨 🌲 Kato 👻                      |
|--------------------|-------------------------------------|---------------------------------|
| File List          | Back to List                        | OD                              |
| Client<br>Download | the file here.<br>or<br>Choose File | Powered by <u>Proself Ver.5</u> |

Click the button named "Choose File" within the Upload screen, so that you can select a file location and then upload it.

| → ~ 个 🧧 > Th        | is PC > Documents > 1 | Jpload             |          |        | Ö | Search Upload   |
|---------------------|-----------------------|--------------------|----------|--------|---|-----------------|
| rganize 👻 New folde | er                    |                    |          |        |   | III • 🗆 🛛       |
| ConeDrive           | Name ^                | Date               | Туре     | Size   |   |                 |
| This PC             | 🗹 🖬 sunset.JPG        | 7/10/2017 12:57 PM | JPG File | 119 KB |   |                 |
| Desktop             |                       |                    |          |        |   |                 |
| Documents           |                       |                    |          |        | 1 |                 |
| 🖶 Downloads         |                       |                    |          |        |   |                 |
| J Music             |                       |                    |          |        |   |                 |
| E Pictures          |                       |                    |          |        |   |                 |
|                     |                       |                    |          |        |   |                 |
|                     |                       |                    |          |        |   |                 |
|                     |                       |                    |          |        | - |                 |
| -                   |                       |                    |          |        |   |                 |
| A Makanada          |                       |                    |          |        |   |                 |
| - Network           |                       |                    |          |        |   |                 |
|                     |                       |                    |          |        |   |                 |
| File ni             | ame: sunset.JPG       |                    |          |        | ~ | All Files (*.*) |

After uploading is completed and the list-of-files screen is displayed again, it is found that the file has been saved.

## 6. Web Publication setting (in case of file sharing)

You can set an expiry date of web publication and a security password to access.

When you check the box of a file to make public, "Share" will appear on the top screen, so click "Web Publication".

Caution:

• If you update the file after you made public, the address for web publication will change.

• If you select a folder for web publication, the address for web publication will not change even if you add, delete, or update some files in the folder.

| Hama                          | Create Folder 🕜 Upload 🛐 File Operation | 💌 🌐 Share 🔍 |
|-------------------------------|-----------------------------------------|-------------|
|                               | ✓ Name ∧                                | 🜐 Web       |
| My Folder                     | Parent Folder                           | Publication |
| E File Search                 | Student manual.docx                     |             |
| Web Publication<br>Management |                                         |             |
| Delivery Folder               |                                         |             |
| Shared Folder<br>Management   |                                         |             |

#### Web Publication setting

| Web Publication                                                                                   |  |
|---------------------------------------------------------------------------------------------------|--|
| Source                                                                                            |  |
| Address<br>https://fsv.iimc.kyoto-u.ac.jp/public/LsMowARVgo9ANIwB8mhaAUYS<br>8sdlSwTjSAwzLCS_WXdn |  |
| Send E-mail after                                                                                 |  |
| 3 Use E-Mail Authentication                                                                       |  |
| 4 Cimit the E-Mail Address of User which Send Files                                               |  |
| E-Mail Address of User w                                                                          |  |
| Limit of download times                                                                           |  |

① Address for Web Publication

2 When you check the box of "Send E-mail after", an email sending screen will appear after web publication. You can enter a destination email address and inform an address for Web Publication by email.

- ③ E-mail Authentication • In case of using E-mail Authentication, a receiver enter his/her emailaddress and get one- time password. Turn off if you don' want to use it.
- ④ Turn on and enter an email address of user to whom you want to send files if you want to limit it. If you turn off, all users who you send the URL can access it.

| 6 | Web Publication Expiry Date 2017 / 3 / 7                                                                                                    |
|---|----------------------------------------------------------------------------------------------------|
| 6 | ✓ Web Publication Password                                                                                                    |
|   | Password Policy                                                                                                    |
|   | you must input the publication password by8 characters or more.<br>You need to use at least three types from lowercase letter, uppercase letter,<br>numeral and special character such as '-' in the password. |
| 7 | Send E-mail after downlod                                                                                                    |
|   | Public Comment                                                                                                    |
|   | ~                                                                                                    |
|   | $\sim$                                                                                                    |
|   | Create                                                                                                    |

- 6 Files will be made public until web publication is stopped when web publication expiry date is not set.
- 6 Web publication password is not automatically notified a receiver by email. Inform it by yourself.
- O You can receive an email which notifies the completion of downloading files.

| Setting and Security Level |                                                           | Sender operation                            | Receiver operation                                                                                                    |  |
|----------------------------|-----------------------------------------------------------|---------------------------------------------|----------------------------------------------------------------------------------------------------|--|
|                            | No setting                                                | Inform a URL to receiver                    | Access to the URL and download it                                                                                                    |  |
| Low                        | Web Publication<br>Password                               | Inform a URL and We<br>Publication Password | Access to the URL and download the file by<br>entering Web Publication Password                                                                                                    |  |
|                            | E-mail<br>authentication                                  | Inform a URL by email                       | Access to the URL and get One-time<br>Password by entering receiver's email<br>address. Then you can download the file.                                                               |  |
| High                       | Web Publication<br>Password +<br>E-mail<br>authentication | Inform a URL and We<br>Publication Password | <ul> <li>Access to the URL and enter Web<br/>Publication Password,</li> <li>Then get One-time Password by entering<br/>receiver's email address and download the<br/>file,</li> </ul> |  |

#### \*4 ways of setting web publication password

## 7. Inform a URL to Receiver

Check the box of a file to share and select "Send E-mail" from "Share" on the top or right-click and select "Send E-mail".

| Create Fo | older 🕜 Upload  | eration 👻 🌐 Share 👻 |
|-----------|-----------------|---------------------|
| Nam       | e ^             | Send E-mail         |
| Pare      | nt Folder       |                     |
| 🔽 🗏 Stud  | ent manual.docx |                     |
| Move      |                 |                     |
| 🛐 Сору    |                 |                     |
| m Delet   | e               |                     |
| 🗹 Send    | E-mail          |                     |
| 🥏 Show    | / Web Link URL  |                     |
| i Deta    | 1               |                     |

Enter a destination email address and correct "Subject" and "Text" etc. if necessary.

| ☑ Send E-mail                                                                                                    |                                                              |
|----------------------------------------------------------------------------------------------------|--------------------------------------------------------------|
| Send one by one<br>The copy is received.                                                                                 | Address book                                                 |
| то :                                                                                                    | I.I.                                                         |
| cc :                                                                                                    | 13                                                           |
| BCC :                                                                                                    | 51                                                           |
| Subjec [KUMailストレージ]アップロ-                                                                                                | ードのお知らせ/[KUMail stora                                        |
| KUMailストレージ上にファイルをアッ<br>下記のアドレスにアクセスしてダウンの<br>There are files uploaded on KUMail<br>Please access to the following addre | プロードしました。<br>ロードしてください。<br>storage.<br>ess to download them. |

| Destination (TO/CC/BCC) | Enter a destination email address. You can enter directly or    |
|-------------------------|-----------------------------------------------------------------|
|                         | choose it from the Address book.                                |
| Subject                 | Enter a subject of email                                        |
| Text                    | Enter the text. Web Publication Address is included in the text |
|                         | in advance.                                                     |

#### (Another way to inform)

Right-click a file to share and select "Detail". Copy "Web Publication Address" and paste it in the text of email.

| Name A              | Size Modified Date Attribute Size 175KB(178,450Byte                                 |
|---------------------|-------------------------------------------------------------------------------------|
| Nulle A             | Created Date 2017/02/06 16:38:                                                      |
| Parent Folder       | Modified Date 2016/12/15 17:02:                                                     |
| Student manual.docx | 175KB 2016/12/15 17:02:33 🖮 Uploaded Date 2017/02/06 16:38:                         |
| Move                | Attribute None                                                                      |
| Copy                | Expiry Date to reserve                                                              |
| III Delete          | File Expiry Date/                                                                   |
| Send E-mail         | MD5                                                                                 |
| Show Web Link URL   | 5e24a0618568d95ac7222995fc09b09e                                                    |
| 🕡 Detail            | Comment                                                                             |
|                     |                                                                                     |
|                     |                                                                                     |
|                     | Log Download                                                                        |
|                     | Opened                                                                              |
|                     | Publication (Web 🌐<br>Publication)                                                  |
|                     | Web Publication Address                                                             |
|                     | https://fsv.imc.kvoto-u.ac.jp/public/astQwAo<br>89AvIIBrOJaeooXS2sw5_de6N9FCPEjeT3R |
|                     | Web Publication Expiry 2017/03/08<br>Date                                           |

### 8. Download a file

#### (1) Without "Web Publication Password"

#### **(1) Without E-mail authentication**

Click an informed Web Publication Address, and you can access to a file.

#### \*You can log in and access to a file by only this operation.

#### **With E-mail authentication** (Authentication with One-time Password)

The following screen is displayed when accessing to an informed Web Publication Address.

|                                                                                  | 京都大学<br>KYOTO UNIVERSIT                                              | <b>≥</b><br>Y                                     |   |  |
|----------------------------------------------------------------------------------|----------------------------------------------------------------------|---------------------------------------------------|---|--|
| Web F                                                                            | Publication E-Mail Auther                                            | ntication                                         |   |  |
| This page has been loc<br>Please get a password<br>a file.                       | ked with password by a sen<br>according to the following p           | der.<br>rocedure and download                     |   |  |
| 1. Get Password                                                                  |                                                                      |                                                   |   |  |
| Please enter your email<br>Please note that if you e<br>will receive the mail as | address you want to receive<br>enter a group address, other<br>well. | password.<br>members of the group <sub>II</sub> I |   |  |
| To receive password vi                                                           | a e-mail, please click "Get P                                        | assword".                                         |   |  |
| E-Mail Address                                                                   | <u> </u>                                                             | Get Password                                      | ן |  |
|                                                                                  |                                                                      |                                                   |   |  |

|                                    | 。<br>「<br>」<br>「<br>」<br>「<br>」                       | 京都大学<br>YOTO UNIVERSITY                     |                  |  |  |
|------------------------------------|-------------------------------------------------------|---------------------------------------------|------------------|--|--|
|                                    | Web Publication                                       | E-Mail Authenticati                         | on               |  |  |
| This page<br>Please get<br>a file. | has been locked with pas<br>t a password according to | sword by a sender.<br>the following procedu | ure and download |  |  |
| 2. Submit                          | t Password                                            |                                             |                  |  |  |
| Please ent<br>Password             | ter the password you record and be used only once.    | eived in your e-mail.                       |                  |  |  |
| Password                           |                                                       | Subr                                        | nit Password     |  |  |
|                                    |                                                       |                                             |                  |  |  |

## (2) With "Web Publication Password"

#### ①Without E-mail authentication

Enter a Web Publication Password informed in advance in the following screen after accessing a URL informed by email.

\*You can log in and access to a file by only this operation.

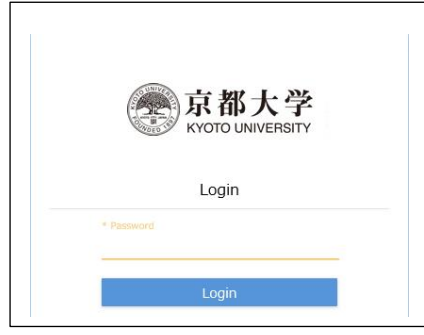

#### **②With E-mail authentication**

The following screen is displayed after logging in with a Web Publication Password as above. (The following operations are the same as ones of @With E-mail authentication in (1) Without "Web Publication Password".

|                                                                                          | 京都大学<br>KYOTO UNIVERSITY                                                                                    |                                             |
|------------------------------------------------------------------------------------------|----------------------------------------------------------------------------------------------------|---------------------------------------------|
| Web Public                                                                               | cation E-Mail Authentication                                                                                |                                             |
| This page has been locked w<br>Please get a password accor<br>a file.                    | vith password by a sender.<br>ding to the following procedure and download                                  | esi yad tha UDU and slight "Cat Descriverd" |
| 1. Get Password                                                                          | The following screen is display                                                                             | red.                                        |
| Please enter your email at<br>Please note that if you ent<br>will receive the mail as we | ldress you want to receive password.<br>er a group address, other member <del>s of th</del> e group<br>ell. |                                             |
| To receive password via e-m                                                              | ail, please click "Get Password".                                                                           |                                             |
| E-Mail Address                                                                           | Get Password                                                                                                |                                             |

| 京<br>Kyoto                                                                                 | <b>邓大学</b><br>UNIVERSITY                            |  |
|--------------------------------------------------------------------------------------------|-----------------------------------------------------|--|
| Web Publication E-M                                                                        | ail Authentication                                  |  |
| This page has been locked with passwo<br>Please get a password according to the<br>a file. | rd by a sender.<br>following procedure and download |  |
| 2. Submit Password                                                                         |                                                     |  |
| Please enter the password you received<br>Password can be used only once.                  | in your e-mail.                                     |  |
| Password                                                                                   | Submit Password                                     |  |
|                                                                                            | Get password again                                  |  |

CNECKDOX, users accessing the delivery rolder will be able to see the name of the uploaded file.)

## 9. Incoming Folder Function

Incoming folder function is the function which enables users to use the folder as an incoming box by notifying the set URL to partners.

There are chances using the capacity of the incoming box to receive tons of mails with the attached files from adinistritive headoffice to department or from administratibe office to teaching staffs in inquiries. In using this function, users can get files without any oppression in incoming box.

#### Explanation movie

http://www.iimc.kyoto-u.ac.jp/services/mail/kumail\_fsv/7034e34b25de454daa6eb6f05a5b980 4.mp4

#### Designation of Delivery Folder

Check the box of a folder that you want to use as "Delivery Folder" and choose "Delivery Folder" by right-click or from "Share" at the top screen.

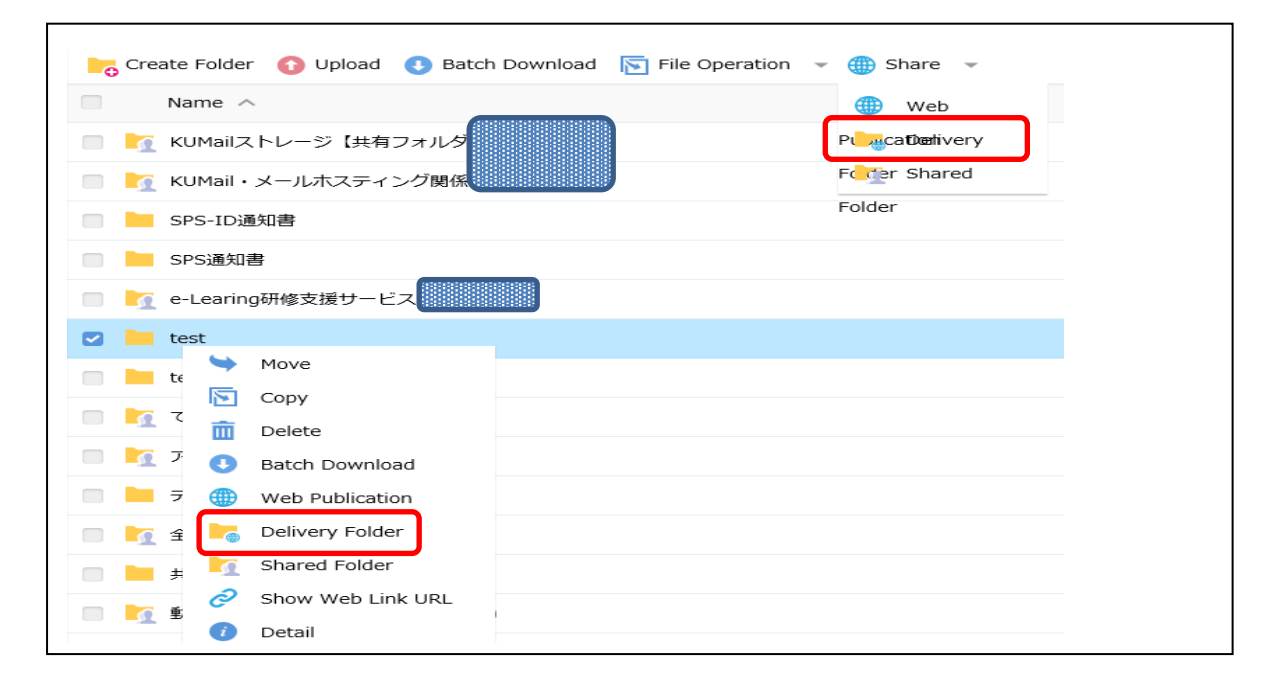

#### Delivery Folder setting screen

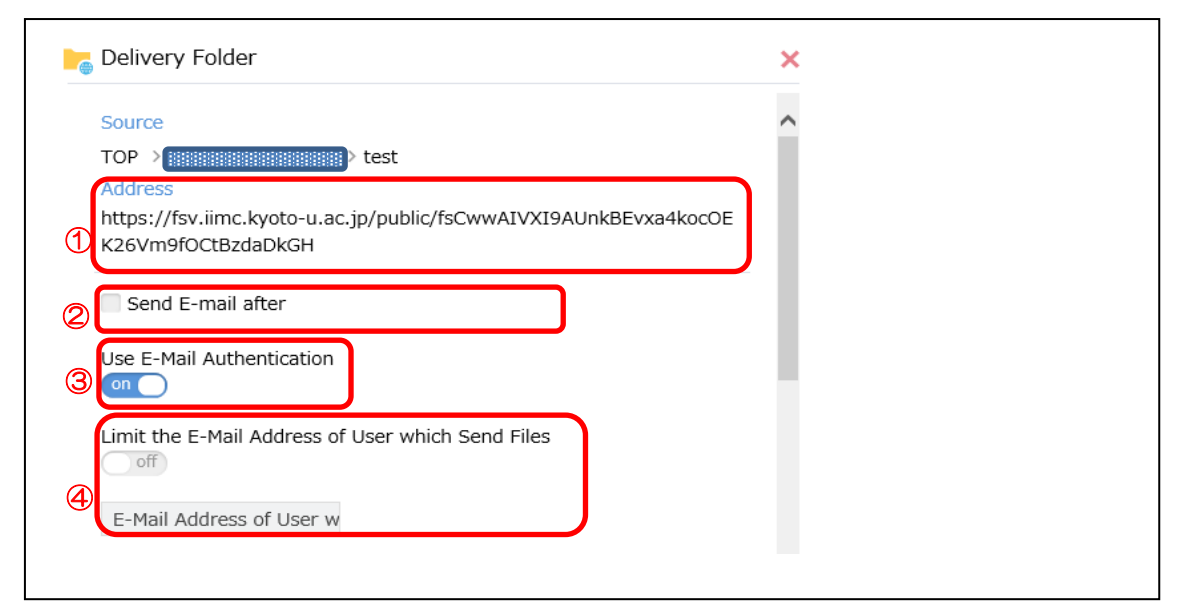

① Web Publication Address for Delivery Folder

2 When you check the box of "Send E-mail after", an email sending screen will appear after web publication. You can enter a destination email address and inform an address for Web Publication by email.

③ E-mail Authentication • • • In case of using E-mail Authentication, a receiver enter his/her emailaddress and get one- time password. Turn off if you don' want to use it.

④ Turn on and enter an email address of user to whom you want to share a folder if you want to limit it. If you turn off, all users who you send the URL can access it.

| Celivery Folder                                                                                                    | × |
|----------------------------------------------------------------------------------------------------|---|
| Web Publication Expiry Date                                                                                                    | ^ |
| Web Publication Password                                                                                                    |   |
| Password Policy     vou must input the publication password by8 characters or more.                                                                                       |   |
| <ul> <li>You need to use at least three types from lowercase letter, uppercase letter,<br/>numeral and special character such as '-' in the password.</li> </ul>          |   |
| Send E-mail after downlod                                                                                                    |   |
| ✓ Upload file is not visible (Please note that If you uncheck the<br>checkbox, users accessing the delivery folder will be able to see the<br>name of the uploaded file.) |   |
| Public Comment                                                                                                    | ~ |
| Create                                                                                                    |   |

- ⑤ Delivery Folder will be made public until web publication is stopped when web publication expiry date is not set.
- 6 Web publication password is not automatically notified a receiver by email. Inform it by yourself.
- O You can receive an email which notifies the completion of uploading files.
- If you check the box of "Upload file is not visible", Everyone can't see uploaded files(only you can do is uploading).

| Settir | ng and Security Level                                  | Sender operation                         |     | Receiver operation                                                                                                    |
|--------|--------------------------------------------------------|------------------------------------------|-----|----------------------------------------------------------------------------------------------------|
|        | No setting                                             | Inform a URL to receiver                 |     | Access to the URL and upload a file                                                                                                    |
| Low    | Web Publication<br>Password                            | Inform a URL and<br>Publication Password | Web | Access to the URL and upload a file by entering<br>Web Publication Password                                                                       |
|        | E-mail<br>authentication                               | Inform a URL by email                    |     | Access to the URL and get One-time Password<br>by entering receiver's email address. Then you<br>can upload a file.                               |
| High   | Web Publication<br>Password + E-mail<br>authentication | Inform a URL and<br>Publication Password | Web | Access to the URL and enter Web Publication<br>Password.<br>Then get One-time Password by entering<br>receiver's email address and upload a file. |

#### \*4 ways of setting web publication password

The way of informing URL (Web Publication Address) is the same as page6-7.

## 10.Inform a URL of Delivery Folder (Web Publication Address)

Check the box of a folder to share and select "Send E-mail" from "Share" on the top or right-click and select "Send E-mail".

| Create Folder | r 🕜 Upload 🕔 Batch Dow | nload 🛛 🛐 File Operation | 👻 🌐 Share 🔍 |
|---------------|------------------------|--------------------------|-------------|
| Name 🗸        | X                      |                          | Send E-mail |
| 🖸 📙 test      |                        |                          | Shared      |
| test3         | Move                   |                          | Folder      |
| 🔲 🚺 ਟਰਟ       | Copy                   |                          |             |
| -<br>         | III Delete             |                          |             |
| 1 1 25        | U Batch Download       |                          |             |
| 🔲 ⊨ テスト       | Send E-mail            |                          |             |
| 🔲 🎦 全学機       | Shared Folder          |                          |             |

Enter a destination email address and correct "Subject" and "Text" etc. if necessary.

| Addr                                  | ess book                  |   | ^ |
|---------------------------------------|---------------------------|---|---|
| Send one by one                       |                           |   | ^ |
| The copy is received.                 |                           |   |   |
| го :                                  | 12                        |   |   |
| CC :                                  |                           | 2 |   |
| BCC :                                 | 11                        |   |   |
| Subjec [KUMailストレージ]受取フォル             | ダ設定のお知らせ/[KUMail s        | 1 |   |
| KLIMailフトレージトに受助フォルズを制                | 空宝しました                    |   |   |
| 下記のアドレスにアクセスしてアップロ                    | xたしょした。<br>Iードしてください。     | ^ |   |
| The receive folder is set on KUMail s | torage.                   |   |   |
| Please access to the following addre  | ss to upload files on it. |   |   |
| アドレス/Address: \${publicaddress}       | `                         | ~ |   |
|                                       |                           |   | ~ |

Destination (TO/CC/BCC)

Subject Text Enter a destination email address. You can enter directly or choose it from the Address book. Enter a subject of email Enter the text, Web Publication Address is included in the text in advance.

#### (Another way to inform)

Right-click a folder to share and select "Detail". Copy "Web Publication Address" and paste it in the text of email.

| Name ^                                                                                                    | Size Modified Date Attribute                                                                                                    |                                                                                                    |
|----------------------------------------------------------------------------------------------------|----------------------------------------------------------------------------------------------------|----------------------------------------------------------------------------------------------------|
| 2         test           1         test3           1         test3           1 | 2016/07/21 13:25:17         7           2017/01/05 16:55:18         (a)           2017/01/24 12:14:46         (a)           2016/12/28 10:38:42         (a)           2015/07/02 14:40:01         (a) | Last Upda           Size           Created Date         2016/07/21 13:25:13           Modified Date         2016/07/21 13:25:13           Uploaded Date         2016/07/21 13:25:13           Expiry Date to reserve         Folder Expiry Date           Folder Expiry Date        / |
| □ 全字版 「」 Shared Folder<br>② Show Web Link URL<br>■ 共有te<br>③ Detail<br>■ 軟句実験e-Learning時報                                                                                                    | 2015/10/23 08:15:49<br>2017/01/18 13:43:40<br>2016/12/19 11:43:59                                                                                                    | Comment                                                                                                    |
| ・         ・         ・                                                                                                    | 2016/12/26 11:17:08<br>2016/12/22 09:17:24<br>2014/08/25 13:46:11 6                                                                                                    | Depend<br>Publication (Delivery<br>Folder)                                                                                                    |
| 提出用           数第コン一時利用アカウント交付票                                                                                                    | 2016/04/13 13:57:23<br>2015/10/26 14:54:08                                                                                                    | web Publication Address<br>https://fsv.iimc.kyoto-u.ac.jp/public/6s_0wAJV<br>s9A280BZIRa7hcgYVLD51-NJVt29f-gGY3b                                                                                                    |

## 11.Upload a file to Delivery Folder

You can access to Delivery Folder in the same way as page 7-8.

- (1) Without "Web Publication Password"
  - 1) Without E-mail authentication

Click an informed Web Publication Address, and you can upload a file.

2 With E-mail authentication (Authentication with One-time Password)

Access to a URL and get One-time Password after entering your email address in the webpage. You can log in to the folder with the One-time Password and upload a file.

- (2) With "Web Publication Password"
  - ①Without E-mail authentication

Access to an informed URL and enter "Web Publication Password" which is informed by the sender, and you can upload a file.

2With E-mail authentication (Authentication with One-time Password)

Access to an informed URL and enter "Web Publication Password" which is informed by the sender. Get "One-time Password" after entering your email address in the webpage. You can log in to the folder with the One-time Password and upload a file.

|                     | Select Files HTML5 Version |
|---------------------|----------------------------|
| No files to upload  |                            |
| 厚 参照                |                            |
| Comment             |                            |
| Ĵ                   |                            |
| Upload Back to List |                            |
|                     |                            |

Select files to upload with "Add File" and click "Upload". (You can upload files with D&D (Drag and Drop) as well. Please refer to page 3 for switch for upload mode.) Close the browser after the operation.

## 12.Shared Folder Function

Shared folder function enables users to share the folder with Faculty and Staff with SPS-ID and exchange files freely uploading, downloading and deleting files. Therefore it's effective in exchanging files between departments and editting files in the committee.

Don't you hace any cases that attached files come and go for revision or amendment of application documents? There is an oppression of mail server capacity due to the attached files for transceiving in this case. If you use the shared folder function, the capacity of the server will be saved because all we should do is to contact that the files are updated.

Also, we can share the folder specifying users and we can receive and deliver the files secure by incoming folder function without setting password in folder.

#### Explanation movie

http://www.iimc.kyoto-u.ac.jp/services/mail/kumail\_fsv/2660e9a87081e4603e5a61cf775ebbe2 .mp4

#### How to set a shared folder(1)

①Check a folder you want to share

2Click "Shared floder"

③In the Shared folder screen, enter KUMail address of the person you want to share with and "Search"

\*Search by username is not available.

⇒Find a user and "Add"

\*Mailing list Unavailable

\*Non-SPS-ID user Unavailable

\*Limited SPS-ID user for Financial Accounting System Unavailable

(4) After adding all users and click "Create".

- Adding users later is also available.
- You can't delete a shared folder.

(In case of deleting it, stop sharing and delete it.)

| ┣₀ 新規フォルダ 🚯 アップロ                      | ード 🕚 一括ダウンロード 🛐 ファイル操作 👻 🌐 共有設定 👻 |
|---------------------------------------|-----------------------------------|
| 名前へ                                   | Web公開                             |
| 🦳 🏹 e-Learing研修支援サー                   | ビス 受取フォルダ                         |
| test                                  | 大有フォルダ                            |
| test3                                 |                                   |
| 🔲 🏹 アンケートシステム                         |                                   |
|                                       |                                   |
| 📄 🏹 全学機構ガイダンス関係                       |                                   |
| P Hatest                              |                                   |
| 💙 移動                                  |                                   |
| 🔽 コピー                                 |                                   |
| 前前                                    | マニュアル                             |
| ● 一括ダウンロード                            | 学生証関係                             |
| () Web公開                              | [申請                               |
| 受取フォルダ指定                              |                                   |
| 📷 共有フォルダ                              | 人态付重                              |
| WebリンクURLを表示                          |                                   |
| 1 1 1 1 1 1 1 1 1 1 1 1 1 1 1 1 1 1 1 |                                   |
|                                       |                                   |

|                        | ^          |
|------------------------|------------|
| 共有元<br>TOP 〉           |            |
| ユーザー検索                 |            |
| メールアドレスを入力してください。      |            |
| 検索                     | <u>8.3</u> |
| アクセス可能なユーザー            |            |
| アクセス可能なユーザーが登録されておりません | Ú.         |
|                        |            |
|                        |            |
|                        |            |
|                        |            |
|                        |            |
|                        |            |
|                        |            |
|                        |            |
|                        |            |
|                        |            |
| 作成                     |            |
| 作成                     |            |
| 作成                     |            |

Please tell the authentication users about a shared folder by telephone or email etc. (Notification function is unavailable.)

### \*Notification function in the manual of Help is unavailable.

#### How to set a shared folder(2)

①Click "Details" of a folder you want to share

- **2**Click "Shared Folder Setting"
  - $\Rightarrow$  In the Shared Folder Setting screen, register authentication users.

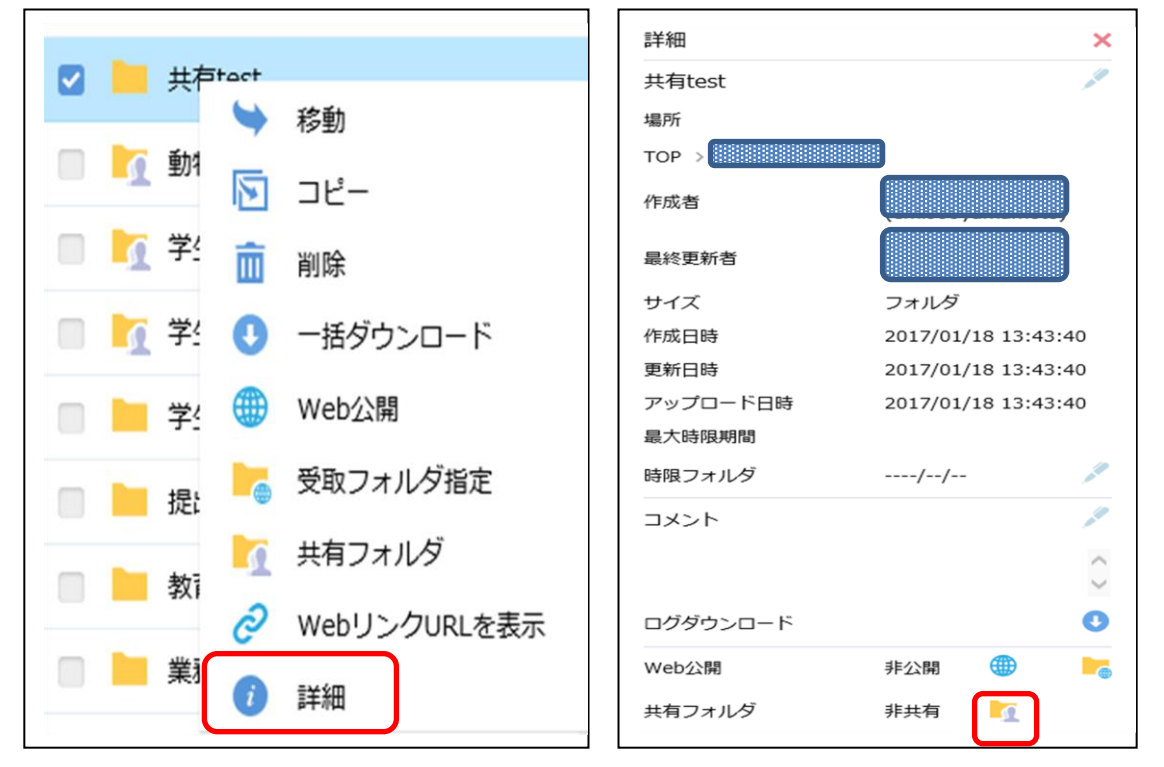

A shared folder is displayed in the folder list of an authentication user's KUMail Storage. (Creator's name is displayed after the folder name.)

#### Stop sharing etc.

Check a folder you want to stop and click "Details" in the right side.

The following details screen is displayed. (Only shared folder creator can use the following functions.)

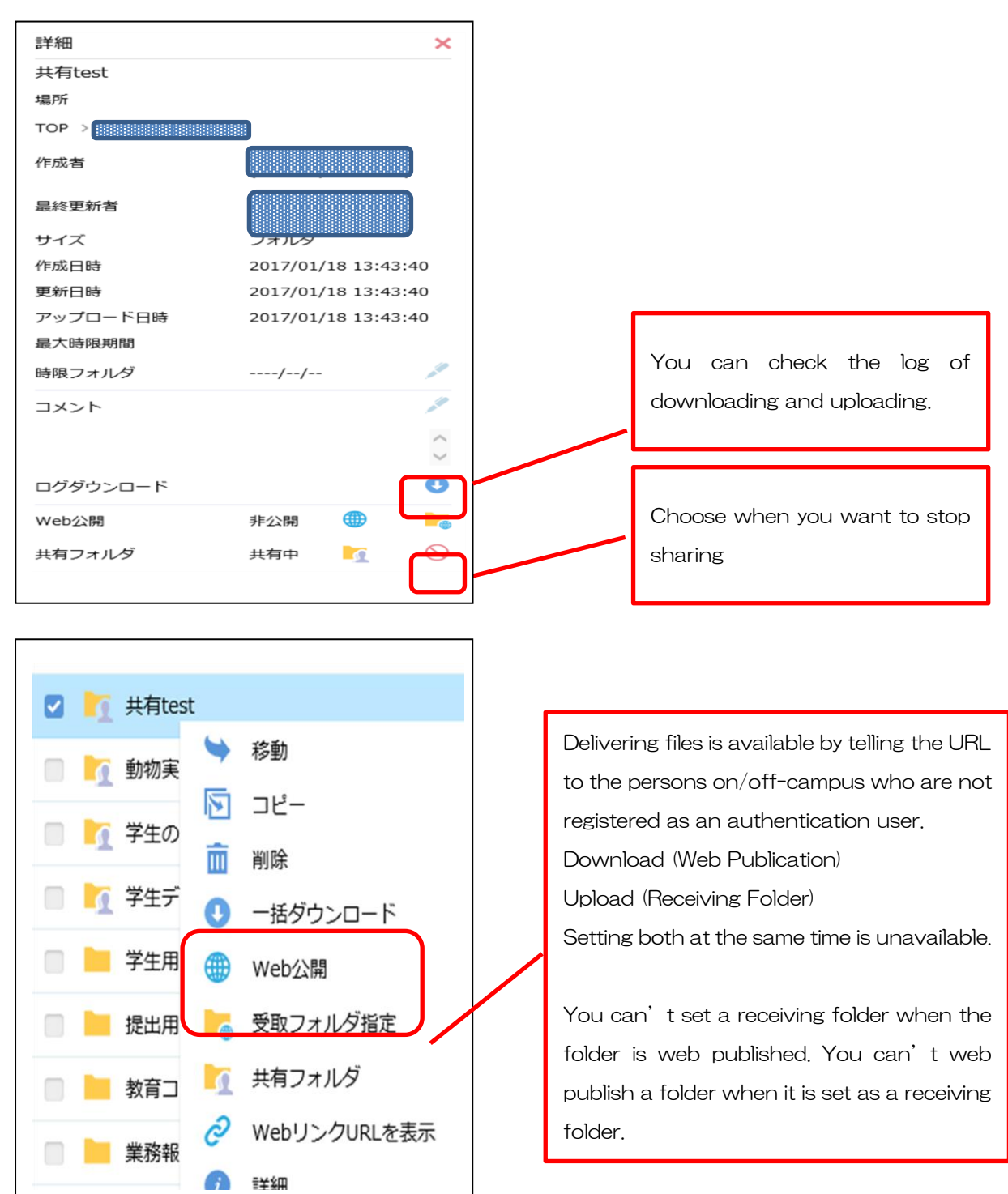

13. (Ref1 : Useful function) Address book

| 奈东都大学                                                        | Address List |                                                           |                                        |
|--------------------------------------------------------------|--------------|-----------------------------------------------------------|----------------------------------------|
| Home                                                         | Add 🛃 Add 🤅  | Group 🖳 Import 🔃 Export                                   |                                        |
| My Folder                                                    | Name         | Furigana 🔨                                                | Mail Address                           |
| File Search                                                  |              |                                                           | The address registered does not exist. |
| Web Publication<br>Management                                |              |                                                           |                                        |
| Delivery Folder<br>Management<br>Shared Folder<br>Management |              | <ol> <li>Choose "Addre</li> <li>You can add er</li> </ol> | ess book"<br>mail addresses with "Add" |
| Address book                                                 |              |                                                           |                                        |

## 14. (Ref 2: Useful function) Synchronize between the client PC and KUMail Storage folders

It is recommended for users who frequently use this service to synchronize between the client PC and KUMail Storage folders.

| Delivery Folder    | ECS-ID申請書受取フォルダ                        |                         |
|--------------------|----------------------------------------|-------------------------|
| Shared Folder      | 🔲 🍡 ECS-ID申請(名誉教授)                     |                         |
| Management         | ECS-ID通知書のみ                            |                         |
| Address book       | ECS-ID通知書受取用                           |                         |
|                    | ECS-ID通知書等受領                           |                         |
|                    | 🔲 🎦 ECS-ID(学生アカウント)関係                  |                         |
|                    | 🔲 🍢 H27全学機構ガイダンス(大学院生向け)               |                         |
|                    | ── H27支援機構ガイダンス資料                      |                         |
|                    | 🔲 📷 ICカード関係                            |                         |
|                    | □ ID二重発行                               |                         |
|                    | □ ID二重発行 <確認用>                         |                         |
|                    | ID通                                    |                         |
|                    | (1) Choose "Client Download            | ud"                     |
| Client<br>Download | 🗌 📔 KUINS與建業有                          |                         |
|                    |                                        |                         |
|                    |                                        | @Click "Download" to    |
|                    |                                        | get" proselfclient.exe" |
| S Downloa          | ad Client                              |                         |
|                    |                                        |                         |
| Downloa            | d Proself Client                       | Download                |
| Vou con            | download from boro and install Propolf | Client if you have not  |
| You can o          |                                        | Client, il you nave not |
| installed          | yet.                                   |                         |
| *Proself (         | Client can be used only since Windows  | Vista.                  |
|                    |                                        |                         |
| Downloa            | d Client Configuration File            | Download                |
|                    | 5                                      |                         |

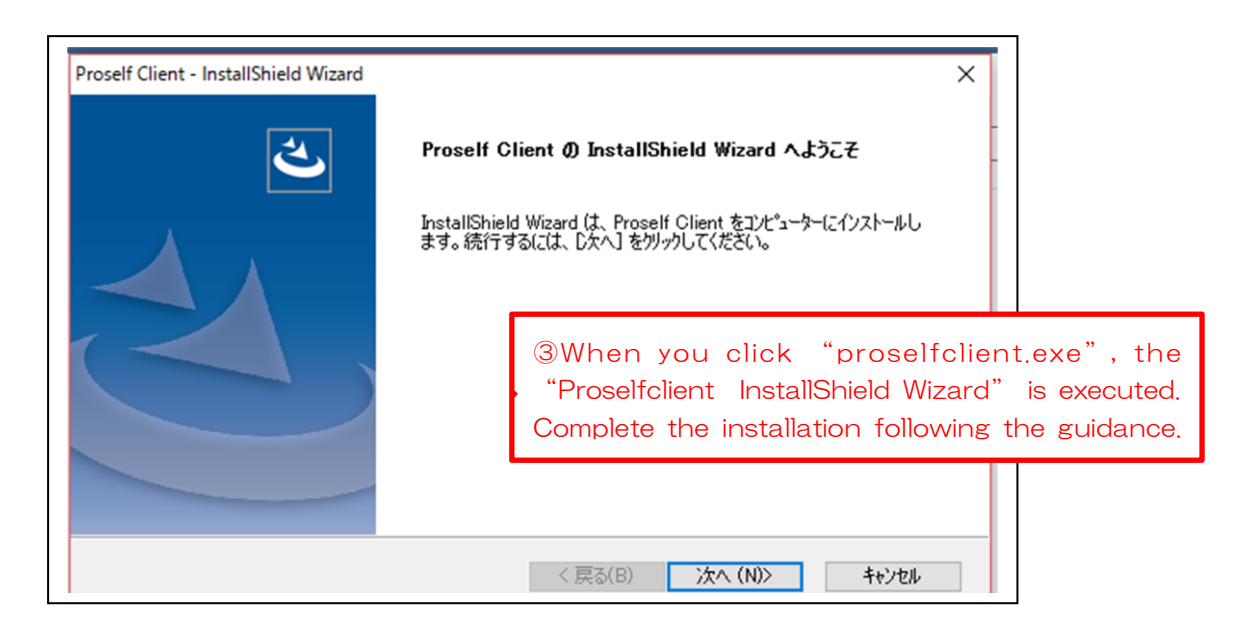

| Proself Client - InstallShield Wiza<br>同期ツールオプション | rd             |         |         | ×     |
|---------------------------------------------------|----------------|---------|---------|-------|
| 同期ツールインストール時のオン                                   | クションを選択してください。 | >       |         |       |
| ☑同期ツールをスタートアップは                                   | 登録する           |         |         |       |
|                                                   |                |         |         |       |
|                                                   |                |         |         |       |
|                                                   |                |         |         |       |
| InstallShield                                     |                | < 戻る(B) | 次へ (N)> | キャンセル |

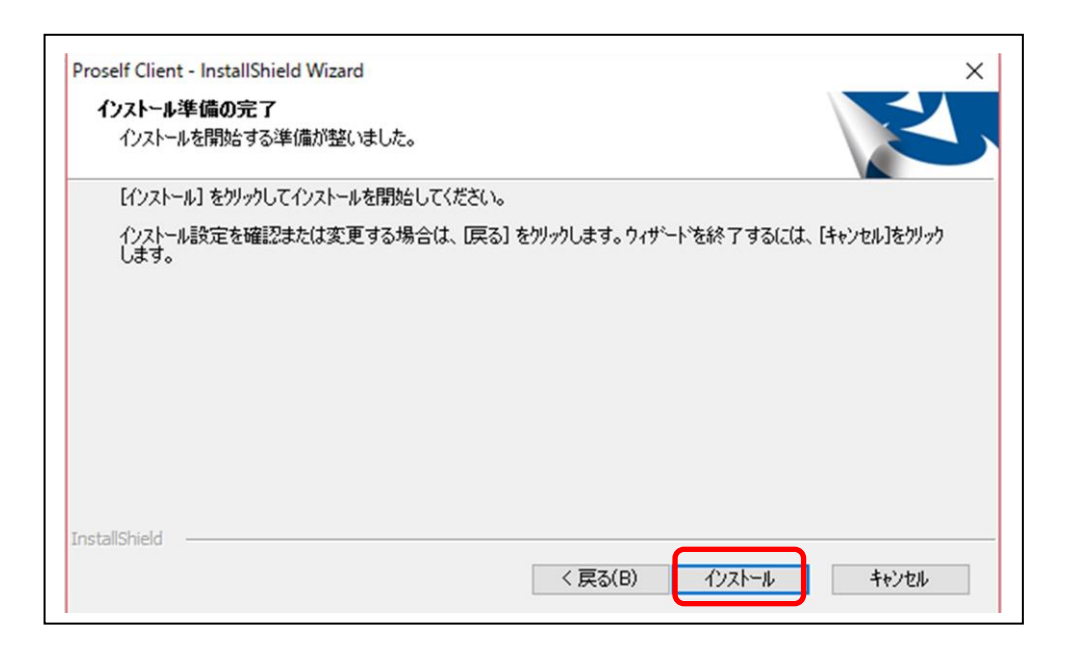

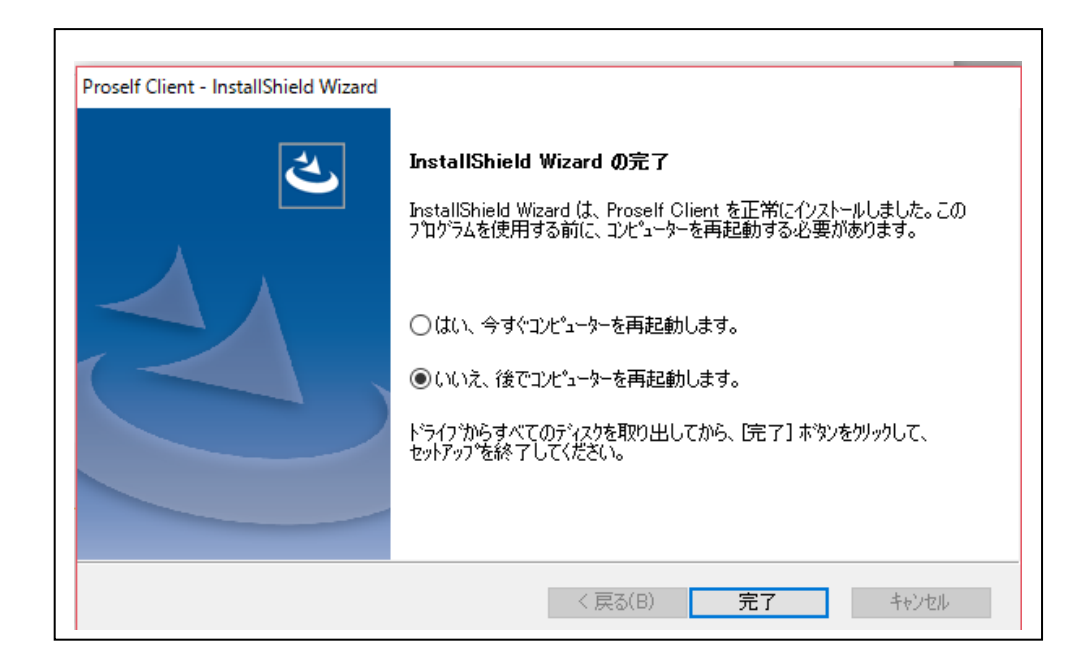

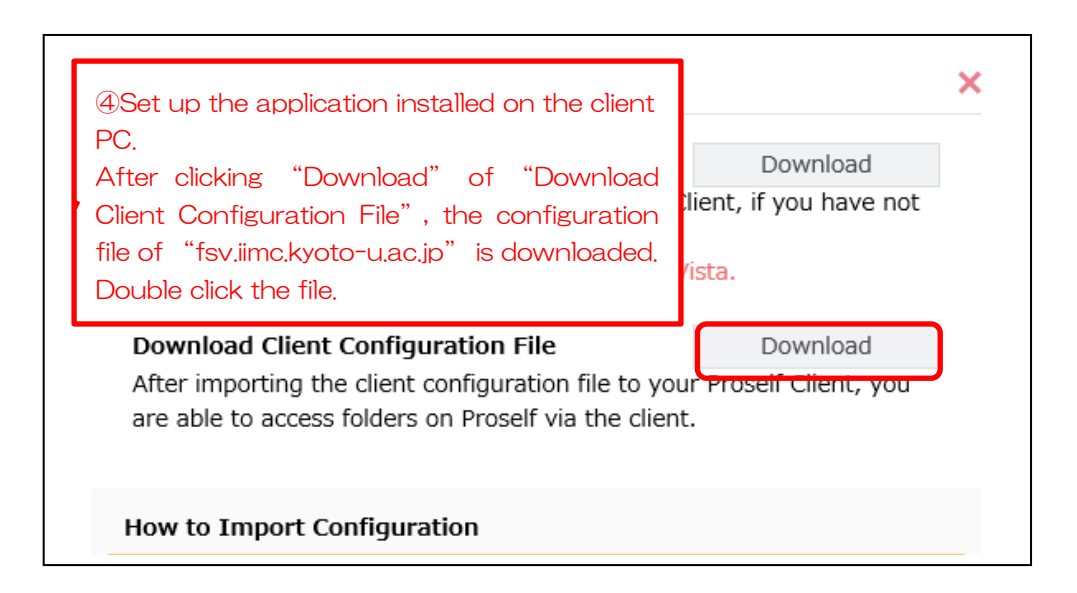

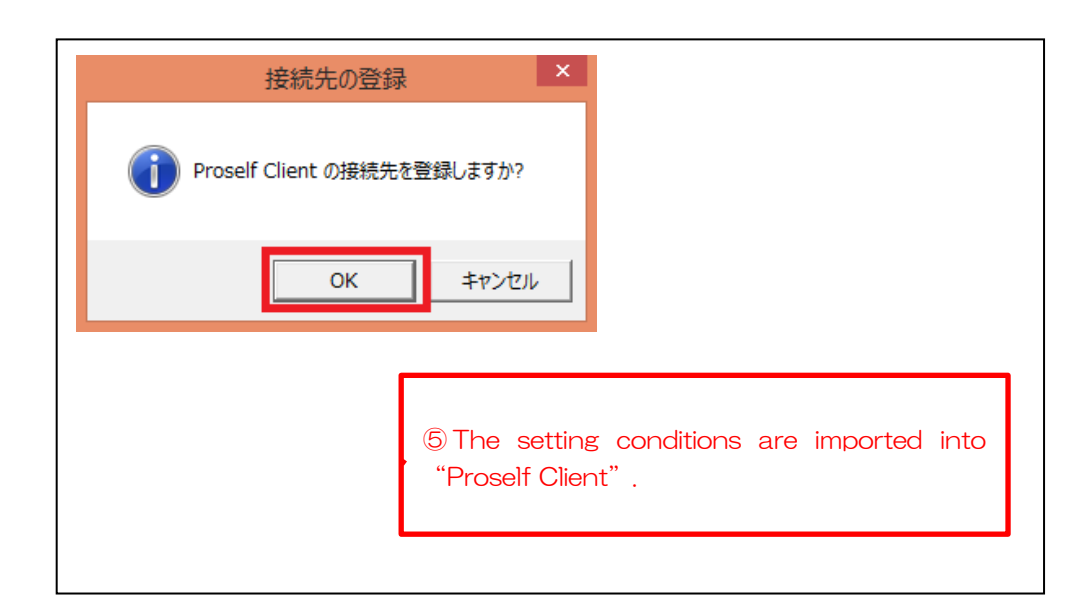

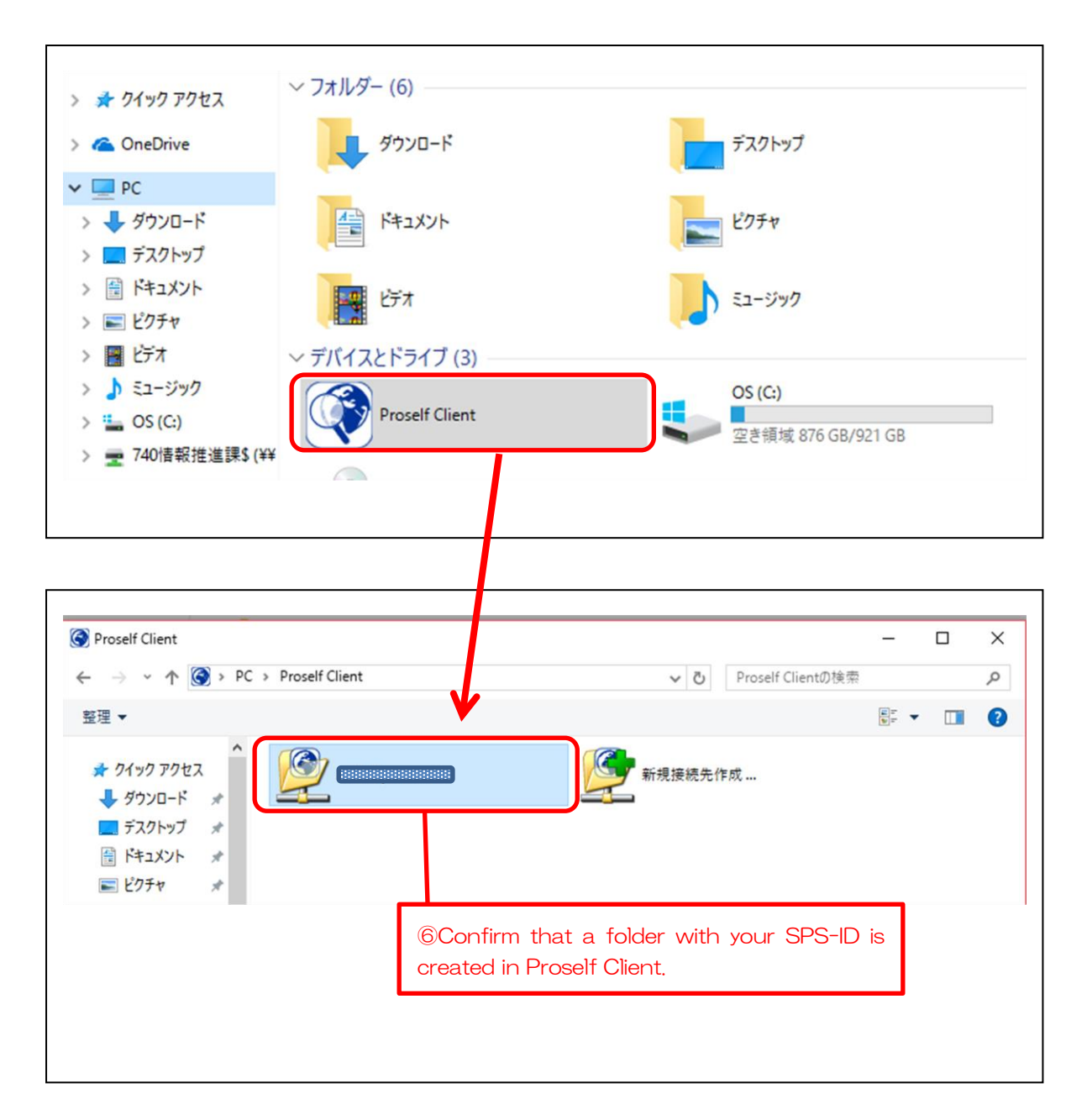

| ログイン<br><b>ログイン</b> |                                        |
|---------------------|----------------------------------------|
| ユーザル:               | ⑦ Double click the folder with your    |
| パスワード:              | SPS-ID and log in with your SPS-ID and |
| OK キャンセル            | the password.                          |

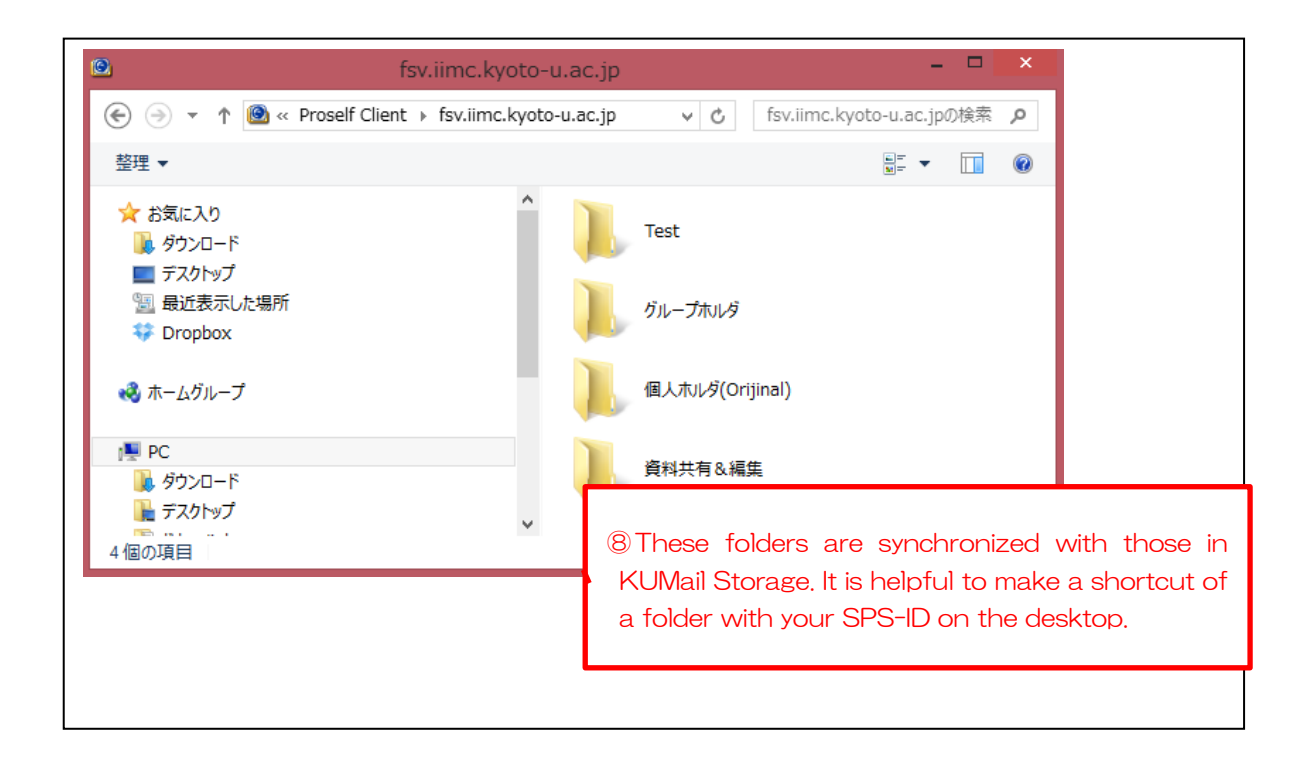

## 15. (Ref 3 : Useful function) Set File Expiry Date / Set Folder Expiry Date

Allows setting an expiry date for a file or folder stored.

When the specified expiry date is reached, the file or folder is automatically deleted.

Clicking the pen icon next to File Expiry Date or Folder Expiry Date shows a dialog. Make changes as appropriate, then click the "Set" button.

| Proself                       |                    |                            |   |                        | 🕨 🌲 User1 👻           |
|-------------------------------|--------------------|----------------------------|---|------------------------|-----------------------|
| 1.1GB/45GB used               |                    | ration 👻 🌐 Web Publication |   |                        | II Q 🕖                |
| A Home                        | Name ^             |                            |   | Created Date           | 09/09/2020 15:40:28 ^ |
| ette stat                     | Parent Folder      |                            | ^ | Modified Date          | 07/18/2019 14:10:26   |
| File List                     |                    |                            |   | Uploaded Date          | 09/09/2020 15:40:28   |
| 🔶 Favorite                    | wordA-renamed.docx | Set File Expiry Date       |   | Attribute              | None 🎤                |
| E File Search                 |                    | File Expiry Date           |   | Expiry Date to reserve | $\frown$              |
| 剩 Send File                   |                    |                            |   | File Expiry Date       | //                    |
| File Receive                  |                    |                            |   | MD5                    |                       |
| 🕞 Template List               |                    |                            |   | Comment                | 1844ea9e378709bd0b1   |
| Web Publication<br>Management |                    | Set                        |   | comment                |                       |

The Set File/Folder Expiry Date dialog

The following describes each setting.

| Setting name       | Description                                          |
|--------------------|------------------------------------------------------|
| File Expiry Date / | When checked, you can specify a date. Unchecking the |
| Folder Expiry Date | box removes the time limit.                          |
|                    | Note: Administrator settings can prevent unchecking  |
|                    | this box.                                            |

If an expiry date is set, the attributes in the File List show an alarm clock icon.

| Proself         |                                                                 |      | ۱.                  | 🔔 User1 👻 |
|-----------------|-----------------------------------------------------------------|------|---------------------|-----------|
| 1.1GB/45GB used | 🔺 🍗 Create Folder 🚯 Upload 🛐 File Operation 👻 🌐 Web Publication |      |                     | II Q 🕖    |
| 📌 Home          | Name ^                                                          | Size | Modified Date       | Attribute |
| File List       | Parent Folder                                                   |      |                     | ^         |
| 🔶 Favorite      | wordA-renamed.docx                                              | 14KB | 07/18/2019 14:10:20 | Q         |
| E File Search   |                                                                 |      |                     |           |

The File List screen